## FoundryMaster

## **Creating OpenType Font Variations**

In this brief manual the data flow for creating a variable font is explained. Please note that the current version of FoundryMaster is beta still. Hence the operation is preliminary and requires some attention. This will be fixed and improved later. As example we have used the URW Geometric font family and the following weights for the creation of the variable font:

| G081011T | URW Geometric Thin              |
|----------|---------------------------------|
| G081013T | URW Geometric Regular           |
| G081019T | URW Geometric Black             |
| G081041T | URW Geometric Condensed Thin    |
| G081041T | URW Geometric Condensed Regular |
| G081049T | URW Geometric Condensed Black   |
| G081081T | URW Geometric Expanded Thin     |
| G081083T | URW Geometric Expanded Regular  |
| G081089T | urw Geometric Expanded Black    |

The embolded URW Geometric Regular is the master font.

Step 1: Create your *master font* and all the Instances necessary to define the axis and corrections.

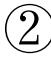

Step 2: Check the isomorphism of the fonts.

Isomorphism (biology): similarity or identity of form, shape, or structure.

Here it is used as a term to decribe that two glyphs have:

- the same number of points,
- the same sequence of control and anchor points,
- the same number of contours,
- the same ordering of the contours,
- the same sense of rotation of all contours,
- the same location of the start point.

In FoundryMaster we have introduced the option in the side by side viewer to check whether glyphs are isomorphic .

We have also introduced advanced functions to make two glyphs isomorphic using the interpolation tool in the glyph editor. This will be described below.

On the next page you will see the side-by-side viewer for the nine fonts mentioned above.

Open all fonts in FoundryMaster (the *master font* first):

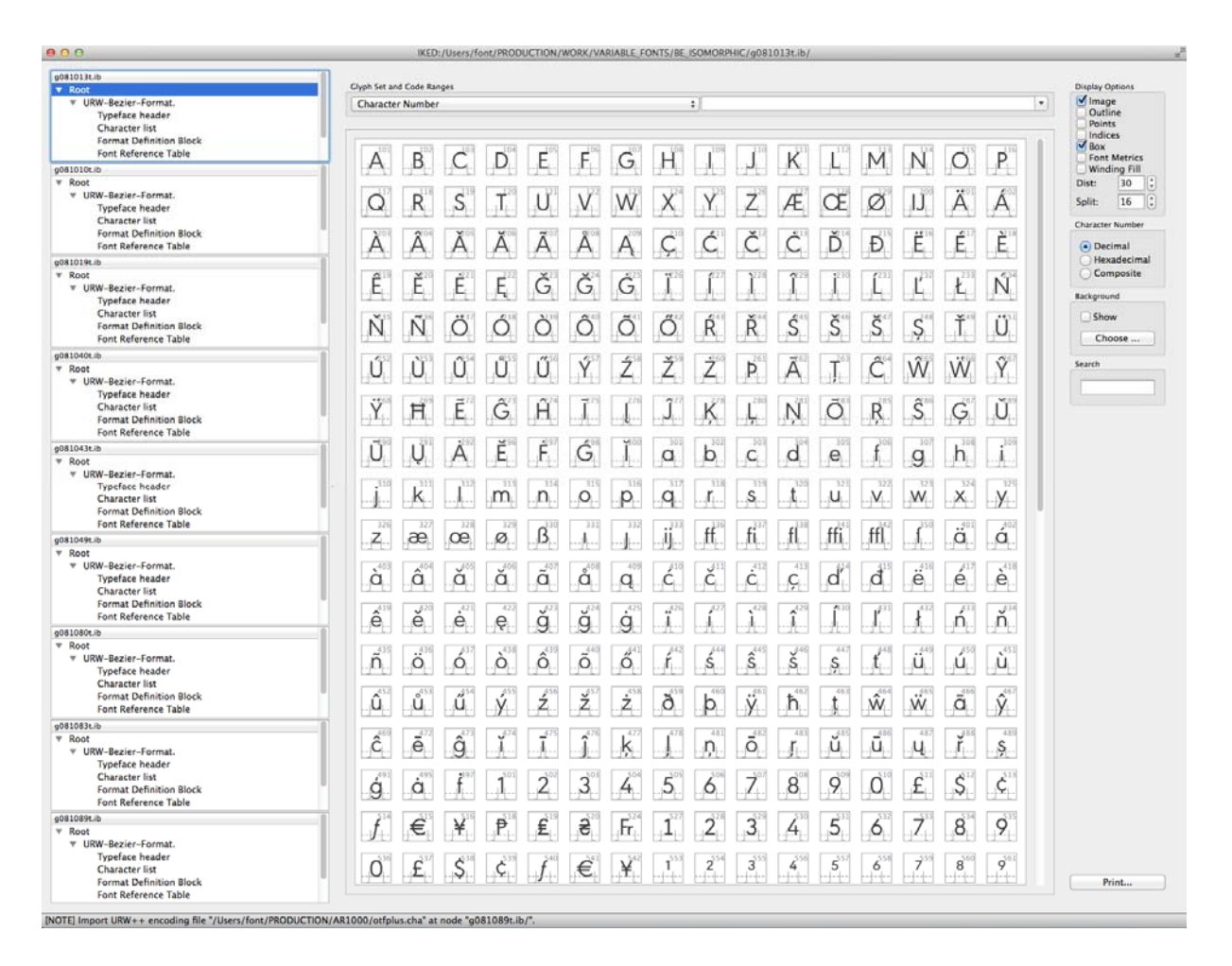

## Isomorphic characters are displayed in green (if the isomorphy check box is activated).

| 000           |                      |                             |             |            | IKED Side by Side Viewer - 30. | - b         |                  |             |                     | 2         |
|---------------|----------------------|-----------------------------|-------------|------------|--------------------------------|-------------|------------------|-------------|---------------------|-----------|
|               |                      |                             |             |            |                                |             |                  |             |                     | 8         |
|               | b                    | b                           | b           | b          | <b>b</b>                       | b           | , b              | b           | b                   |           |
|               | g081013t.ib          | g081010t.ib                 | g081019t.ib | g081040Lib | g081043Lib                     | g081049t.ib | g081080t.ib      | g081083t.ib | g081089t.ib         |           |
| Code Ranges   |                      |                             |             |            |                                | •           | Character Number |             | \$                  | 302       |
| Code Set:     | codes mapped in      | any font                    |             |            |                                |             |                  |             | \$                  | Print     |
| Display Optio | ons: 🗹 Image 🗌 Outli | ne 🗌 Winding Fill 🥑 Isomorp | hism        |            |                                |             |                  | Charact     | ter Number: 💿 dec 📿 | hex 🕜 cmp |

Characters that are not isomorphic will be displayed in red (if the 'isomorphism' check box is activated):

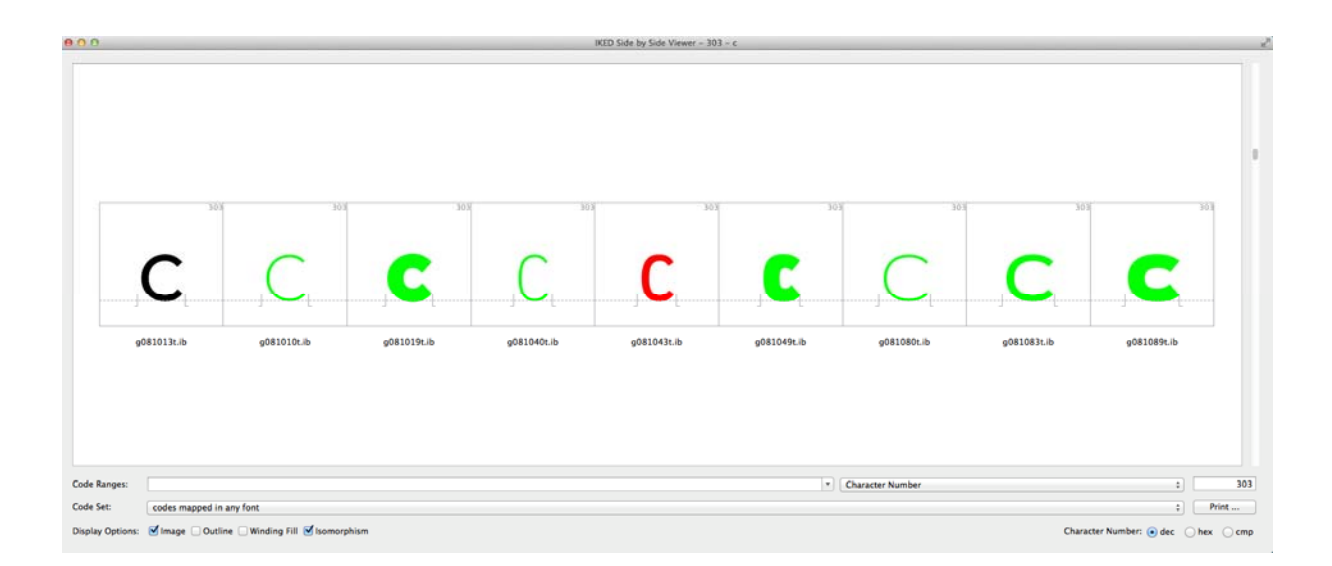

| 000                                                                                                    | IKED Glyph Editor = g081043t.ib = 303 = c | 1                                                                                                    |
|----------------------------------------------------------------------------------------------------|-------------------------------------------|----------------------------------------------------------------------------------------------------|
| 1 🗋 🖂 🖬 🖉 🖛 🚱 🖌 🗸                                                                                                    | r 🐱 🚴 😳 🙆 💣 🔶 303 🛛 🌩 👌 😱 🙉 🚮 🗐 🗐 📲       |                                                                                                    |
| © O Properties                                                                                                    |                                           | Interpolation Tool Point List Tools SMF                                                                                                    |
| Display Options                                                                                                    |                                           | O O Interpolation Tool                                                                                                    |
| Image Seaseline<br>Outline Font Metrics<br>Points<br>Point Indices                                                            |                                           | Match Clyphs     Open Fonts       Clyph 1                                                                                                    |
| Hints Winding Fill                                                                                                    |                                           |                                                                                                    |
| Inflections Iflat Curves V-Stems D-Stems C-Stems White space                                                                  |                                           | <b>C</b> ,                                                                                                    |
| V-Guidelines                                                                                                    |                                           | Unicode: 0x00000063                                                                                                    |
| Glyph Guidelines                                                                                                    |                                           | Clyph 2                                                                                                    |
| □ Target Image □ Target Outline<br>□ Background ☑ 2nd Options                                                                 |                                           | g081043t.ib ÷                                                                                                    |
| Bounding Bax (30 points, 1 centeurs)<br>Xmin 0 Xmax 4704<br>Ymin -154 Ymax 6802<br>Metrics Callion<br>LSB 629 AW 5643 RSB 310 |                                           | Character Number;         303           Unicode:         0x000000063           Interpolation Parameters         50.00           fxl9i:         50.00           fyl = fx         keep total width |
|                                                                                                    |                                           | Source Clyph Operations                                                                                                    |
|                                                                                                    |                                           | Sort Contours<br>Change Sense of Rotation<br>Change Sense of Rotation<br>Move Start Points<br>Move Start Points<br>Change Clyph 2 Only                                                           |
|                                                                                                    |                                           | <ul> <li>Edit Target Glyph</li> <li>✓ Show Matches and Misses</li> <li>✓ Interpolate Matches</li> </ul>                                                                                          |
|                                                                                                    |                                           | Prepare Interpolate                                                                                                    |
|                                                                                                    |                                           | Revert Undo Redo                                                                                                    |

These contours can be edited in the interpolation tool of the glyph editor:

The parts of the outline that do not match are colored yellow to indicate that this problem can be fixed automatically.

Make sure all glyphs are isomorphic before making the next step!

## 3 Step 3 : Create TTF font

The *master font* (which must have been opened first and has to be the first in the list of open fonts) can be converted into a TTF font as usual now. Please select a layout file (.cha), a meta data file (.ufm) and open the 'Create TTF' dialogue:

| /Users/font/PRODU                 | CTION/AR1000/otfplus.cha           | Import |
|-----------------------------------|------------------------------------|--------|
| URW++ Font Metada                 | ta File (*.ufm):                   |        |
| WORK/VARIABLE_FO                  | NTS/BE_ISOMORPHIC/g081013t.ufm     | More   |
| FontName <mark>(</mark> try 'More | ' if disabled): VGeometric-Regular |        |
| Target Font File:                 | TrueType Font File (*.ttf)         |        |
| N/WORK/VARIARI F                  | FONTS/BE_ISOMORPHIC/g081var.ttf    | Browse |
| in in one in the service          |                                    |        |

Click on 'More...' and select the 'Variation' page:

| -                                             |                                                                                                    |                                                                |              |   |
|-----------------------------------------------|----------------------------------------------------------------------------------------------------|----------------------------------------------------------------|--------------|---|
| +                                             |                                                                                                    |                                                                |              |   |
| stanc                                         | es                                                                                                    |                                                                |              |   |
|                                               | File                                                                                                    | Name                                                           | Intermediate |   |
| 1 /                                           | Users/font/PRODUCTION/WORK/VARIABLE_FONTS/BE_ISOMORPHIC/g081013t.ib                                                                                                    | Regular                                                        |              |   |
| 2 /                                           | Users/font/PRODUCTION/WORK/VARIABLE_FONTS/BE_ISOMORPHIC/g081010t.ib                                                                                                    | Regular                                                        |              |   |
| - /                                           |                                                                                                    |                                                                |              |   |
| 3 /                                           | Users/font/PRODUCTION/WORK/VARIABLE_FONTS/BE_ISOMORPHIC/g081019t.ib                                                                                                    | Regular                                                        |              | _ |
| 3 /                                           | Users/font/PRODUCTION/WORK/VARIABLE_FONTS/BE_ISOMORPHIC/g081019t.ib<br>Users/font/PRODUCTION/WORK/VARIABLE_FONTS/BE_ISOMORPHIC/g081040t.ib                                                                                                    | Regular<br>Regular                                             |              |   |
| 2 /<br>3 /<br>4 /<br>5 /                      | Users/font/PRODUCTION/WORK/VARIABLE_FONTS/BE_ISOMORPHIC/g081019t.ib<br>Users/font/PRODUCTION/WORK/VARIABLE_FONTS/BE_ISOMORPHIC/g081040t.ib<br>Users/font/PRODUCTION/WORK/VARIABLE_FONTS/BE_ISOMORPHIC/g081043t.ib                                                                                                    | Regular<br>Regular<br>Regular                                  |              |   |
| 2 /<br>3 /<br>4 /<br>5 /<br>6 /               | Users/font/PRODUCTION/WORK/VARIABLE_FONTS/BE_ISOMORPHIC/g081019t.ib<br>Users/font/PRODUCTION/WORK/VARIABLE_FONTS/BE_ISOMORPHIC/g081040t.ib<br>Users/font/PRODUCTION/WORK/VARIABLE_FONTS/BE_ISOMORPHIC/g081043t.ib<br>Users/font/PRODUCTION/WORK/VARIABLE_FONTS/BE_ISOMORPHIC/g081049t.ib                                                                                                    | Regular<br>Regular<br>Regular<br>Regular                       |              | - |
| 2 /<br>3 /<br>4 /<br>5 /<br>6 /<br>7 /        | Users/font/PRODUCTION/WORK/VARIABLE_FONTS/BE_ISOMORPHIC/g081019t.ib<br>Users/font/PRODUCTION/WORK/VARIABLE_FONTS/BE_ISOMORPHIC/g081040t.ib<br>Users/font/PRODUCTION/WORK/VARIABLE_FONTS/BE_ISOMORPHIC/g081043t.ib<br>Users/font/PRODUCTION/WORK/VARIABLE_FONTS/BE_ISOMORPHIC/g081040t.ib<br>Users/font/PRODUCTION/WORK/VARIABLE_FONTS/BE_ISOMORPHIC/g081080t.ib                                                                  | Regular<br>Regular<br>Regular<br>Regular<br>Regular            |              | - |
| 2 /<br>3 /<br>4 /<br>5 /<br>6 /<br>7 /<br>8 / | Users/font/PRODUCTION/WORK/VARIABLE_FONTS/BE_ISOMORPHIC/g081019.ib<br>Users/font/PRODUCTION/WORK/VARIABLE_FONTS/BE_ISOMORPHIC/g081040.ib<br>Users/font/PRODUCTION/WORK/VARIABLE_FONTS/BE_ISOMORPHIC/g081049.ib<br>Users/font/PRODUCTION/WORK/VARIABLE_FONTS/BE_ISOMORPHIC/g081080.ib<br>Users/font/PRODUCTION/WORK/VARIABLE_FONTS/BE_ISOMORPHIC/g081080.ib<br>Users/font/PRODUCTION/WORK/VARIABLE_FONTS/BE_ISOMORPHIC/g081083.ib | Regular<br>Regular<br>Regular<br>Regular<br>Regular<br>Regular |              | - |

Now set the check box 'create variable font' (top left) and add the required axis by clicking on the '+' sign. By default the program will first add the *weight* axis, second the *width* axis and then the *opsz*, *slant* and *ital* axis. These are all not required, i.e., they can be deleted (with the '-') or edited. Next an unkown axis will be added that has to edited (for example 'spac').

| creat | e variable for | it           |                                                                                                    |         |         |  |
|-------|----------------|--------------|----------------------------------------------------------------------------------------------------|---------|---------|--|
|       | Tag            | Name         | Minimum                                                                                                    | Default | Maximum |  |
| 1     | 'wght'         | Weight       | 100.000                                                                                                    | 400.000 | 900.000 |  |
| 2     | 'wdth'         | Width        | 50.000                                                                                                    | 100.000 | 200.000 |  |
| 3     | 'opsz'         | Optical size | 6.000                                                                                                    | 12.000  | 24.000  |  |
| 4     | 'sInt'         | Slant        | -30.000                                                                                                    | 0.000   | 30.000  |  |
| 5     | 'ital'         | Italic       | 0.000                                                                                                    | 0.000   | 1.000   |  |
| 6     | '7777'         | Axis6        | -1.000                                                                                                    | 0.000   | 1.000   |  |
|       |                |              | A STATUTE ALL AND A STATUTE AND A STATUTE AN |         |         |  |

This allows to create the required axis for your variation font. In this case we need only the axis *width* and *weight*.

→ Currently the min and max values for the axis must agree with the existing instances which are used to create the font. This will be modified in future.

A thin and a black weight have been created here, resulting in weight min and max of 200 and 900 and we have an expanded and condensed weight, resulting in 75 and 125 for the width axis.

|               |                |        | Names For | nt Metrics | Style & Weight | Export Options | Key Characters | Variations |
|---------------|----------------|--------|-----------|------------|----------------|----------------|----------------|------------|
| creat<br>Axes | e variable foi | nt     |           |            |                |                |                |            |
|               | Tag            | Name   | Minimum   | Default    | Maximum        |                |                |            |
| 1             | 'wght'         | Weight | 200.000   | 400.000    | 900.000        |                |                |            |
| 2             | 'wdth'         | Width  | 75.000    | 100.000    | 125.000        |                |                |            |
|               |                |        |           |            |                |                |                |            |
|               |                |        |           |            |                |                |                |            |
|               |                |        |           |            |                |                |                |            |
|               |                |        |           |            |                |                |                |            |
|               |                |        |           |            |                |                |                |            |

As a next step fill in the names, width and weight values for the font instances, which will be used to create the variable font –in our case nine instances– including the *master font*.

This information will be stored and partly automatically filled in in future. Currently we try to get the information of the width and the weight and the name from the meta file (.ufm) and the 'PCWeight' and 'WidthClass' entries.

|   | File                                                                 | Name              | Intermediate | Weight  | Width   |
|---|----------------------------------------------------------------------|-------------------|--------------|---------|---------|
| 1 | /Users/font/PRODUCTION/WORK/VARIABLE_FONTS/BE_ISOMORPHIC/g081013t.ib | Regular           |              | 400.000 | 100.000 |
| 2 | /Users/font/PRODUCTION/WORK/VARIABLE_FONTS/BE_ISOMORPHIC/g081010t.ib | Thin              |              | 200.000 | 100.000 |
| 3 | /Users/font/PRODUCTION/WORK/VARIABLE_FONTS/BE_ISOMORPHIC/g081019t.ib | Black             |              | 900.000 | 100.000 |
| 4 | /Users/font/PRODUCTION/WORK/VARIABLE_FONTS/BE_ISOMORPHIC/g081040t.ib | Thin Condensed    |              | 200.000 | 75.000  |
| 5 | /Users/font/PRODUCTION/WORK/VARIABLE_FONTS/BE_ISOMORPHIC/g081043t.ib | Regular Condensed |              | 400.000 | 75.000  |
| 6 | /Users/font/PRODUCTION/WORK/VARIABLE_FONTS/BE_ISOMORPHIC/g081049t.ib | Black Condensed   | 0            | 900.000 | 75.000  |
| 7 | /Users/font/PRODUCTION/WORK/VARIABLE_FONTS/BE_ISOMORPHIC/g081080t.ib | Thin Extended     |              | 200.000 | 125.000 |
| 8 | /Users/font/PRODUCTION/WORK/VARIABLE_FONTS/BE_ISOMORPHIC/g081083t.ib | Regular Extended  |              | 400.000 | 125.000 |
| 9 | /Users/font/PRODUCTION/WORK/VARIABLE_FONTS/BE_ISOMORPHIC/g081089t.ib | Black Extended    |              | 900.000 | 125.000 |

After selecting the names and the values please click 'ok'. Back in the TTF font generation menu click on 'make'.

The font can be checked with OTMaster, of course.